2020年12月吉日

MUTBビジネスダイレクト・でんさいネットサービス ご契約のお客さま各位

三菱UF J 信託銀行株式会社

# MUTBビジネスダイレクト(法人向けインターネットバンキング) 全面リニューアルと臨時休止期間のお知らせ

拝啓 時下ますますご清栄のこととお慶び申し上げます。

また、平素は格別のご高配を賜り厚く御礼申し上げます。

弊社では、新機能追加や操作性向上のため、MUTBビジネスダイレクト・でんさいネットサービスの 全面リニューアルを実施いたします。リニューアル作業に伴い、下記の期間ですべてのサービスを臨時休 止いたします。大変ご不便おかけいたしますが、何卒ご理解のほどお願い申し上げます。

なお、<u>今回のリニューアルにつきまして、お客さまに必要なお手続き・ご登録作業はございません。</u> 画面のURL、パスワードを含むお客さま情報、お振込依頼の取引情報等は、リニューアル後もそのまま ご利用・ご照会いただけます。

敬具

記

#### 1. 対象のサービス

MUTBビジネスダイレクト(基本・伝送・外為サービス)・でんさいネットサービス

#### 2. 臨時休止期間

2021年1月17日(日)0:00 ~ 2021年1月18日(月)5:59 リニューアル準備のためすべてのサービスをご利用いただくことはできません。

#### 3. リニューアルについて

◇リニューアル日

2021年1月18日(月)6:00

- ◇リニューアル内容
  - (1) デザイン・レイアウトの一新 ・・・ 別紙1をご覧ください。
  - (2) 伝送サービスの新機能追加 ・・・ <u>別紙2</u>をご覧ください。

リニューアル後の操作の詳細は、MUTBビジネスダイレクトのヘルプ画面をご覧ください。 (2021年1月18日(月)に掲載)

以上

本件に関し、ご質問などがございましたら下記までご照会ください。

| 【お問合せ先】  | MUT   | Bビジ  | ネスダ        | イレク          | ト専用デスク    | $0\ 1\ 2\ 0\ -\ 1$ | 8-1895                      |
|----------|-------|------|------------|--------------|-----------|--------------------|-----------------------------|
| 【受付時間】   | 平日    | 9:0  | $0 \sim 1$ | 8:0          | 0 (外為サービス | のみ平日 9:0           | $0 \sim 1 \ 7 \ : \ 0 \ 0)$ |
| 不正送金被害   | またはそ  | のおそれ | がある場       | <b></b> 書合等、 | 緊急のサービス停止 | については、上記           | の電話番号で                      |
| 24 時間受け作 | すけていま | 、す。  |            |              |           |                    |                             |

### (1) デザイン・レイアウトの一新

メニューのデザインと画面レイアウトを一新することで、見やすく操作しやすくなります。 (外為サービス、でんさいネットサービスは、サービス連携後の画面に変更はございません)

### ▶ ログイン画面・トップ画面

リニューアル後のイメージは以下になります。

| ログイン画面<br>MUTBビジネスダイレクト                                            | 2020#049218 179319-028<br>259-172 🞯 🖉 🖈                                              |                                                | 画面レイアウトが<br>き き つ<br>*** *** ***************************          |  |
|--------------------------------------------------------------------|--------------------------------------------------------------------------------------|------------------------------------------------|-------------------------------------------------------------------|--|
| ロジイン<br>単子証明書を取得済みの方は、「ログイン」ボタンを押<br>MITTRAFマンズイノーのより、ログイン」ボタンを押   |                                                                                      | トップページ                                         |                                                                   |  |
| No.1029#X3107118, 05193020919/0                                    | () = P (14-17) / CEA EAN                                                             | ログイン履歴                                         | 三菱UFJ信託銀行からのお知らせ                                                  |  |
| 赤子孫御志方式のお客様                                                        | ID・バスワード方式のお客様                                                                       | 2020年09月29日 17時33分26秒<br>2020年09月29日 16時57分31秒 | 「でんさいネット」をご利用されるお客様へ                                              |  |
|                                                                    |                                                                                      | 2020年09月29日 16時09分13秒                          | 2020年7月13日より、お使いのプラウザのCookieの設定を「開始」に設定さ<br>ている場合は                |  |
| 094>                                                               | מגיאלט                                                                               | 最近の操作                                          | 「神動」に設定を変更していただく必要がございます。<br>Cookieの設定方法についてはお使いのブラウザのヘルプをご覧ください。 |  |
| 証明書を取得されていない方、もしくは証明書を再取<br>得される方は、「电子証明書発行」ボタンより証明書<br>を取得してください。 | ログインパスワード                                                                            | 総与・買与振込 × 作成中振込データの修正                          | 店舗移転による同一場所での営業に伴う振込手数について                                        |  |
| 電子經統書現行                                                            | ログイン                                                                                 | 総合振込 > 作成中振込データの接正・能能 >                        | ウィルス対策ソフト「Rapport(ラボート)」のアップデートにつ<br>いて                           |  |
|                                                                    |                                                                                      | 口座振替 > 請求データの新規作成 >                            | ウィルス対策ソフト「Rapport(ラポート)」のご案内                                      |  |
|                                                                    | 【ご注意】<br>ログイン時に「トランザクション課題」を求めることはございません。                                            | 総与・貿与振込 > 給与振込データの新現作成 >                       | 0.000                                                             |  |
|                                                                    | ログイン線に二次元コードの読み取りを求められる場合は、燃計を留った偽サイトです。<br>ただちに操作を申止して、MUTBビジネスダイレクト専用デスクまでご連載ください。 | 総合振込 * 振込データの新規作成 >                            | 古種言葉の印刷                                                           |  |
|                                                                    | 初めてご利用されるお客様                                                                         |                                                | お知らせ(未読4件) すべてのお知らせを表                                             |  |
|                                                                    | マスターユーザとなる方が、最初にログインID取得を行ってください。                                                    | 直近の操作(5件)が                                     | 最新のお知らせを <b>4件</b> 表示しています。<br>メッセージ内容を確認する場合は、各お知らせを選択してください。    |  |
|                                                                    | ログインロ専用                                                                              | 新しく表示されます。                                     | сжав 94NL явите                                                   |  |
|                                                                    |                                                                                      |                                                | 2020年09月24日 取消受付のご 室内 2021年01月02日                                 |  |

#### ▶ 画面遷移の短縮

画面上部に配置した各業務メニューにマウスをのせると、詳細メニューが表示されるようになり、 直接遷移することができるようになります。

また、利用頻度の高い画面につきまして、目的画面への遷移を省略し、早く操作を完了できるようになります。

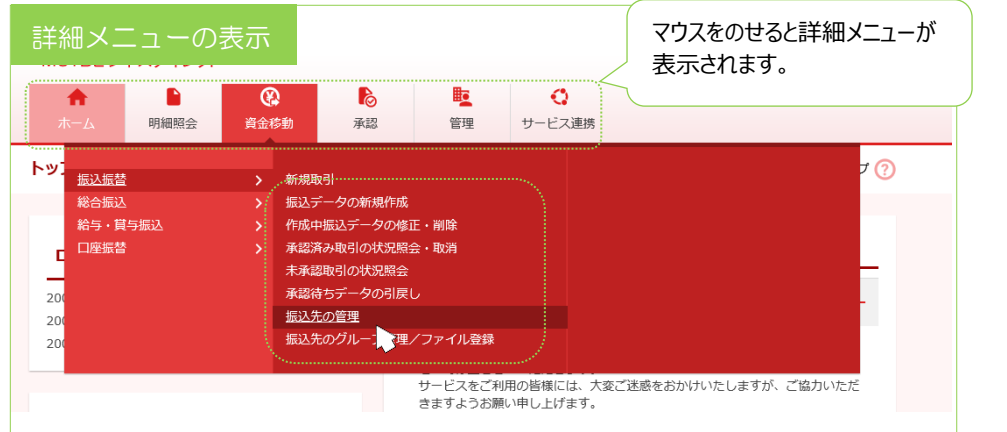

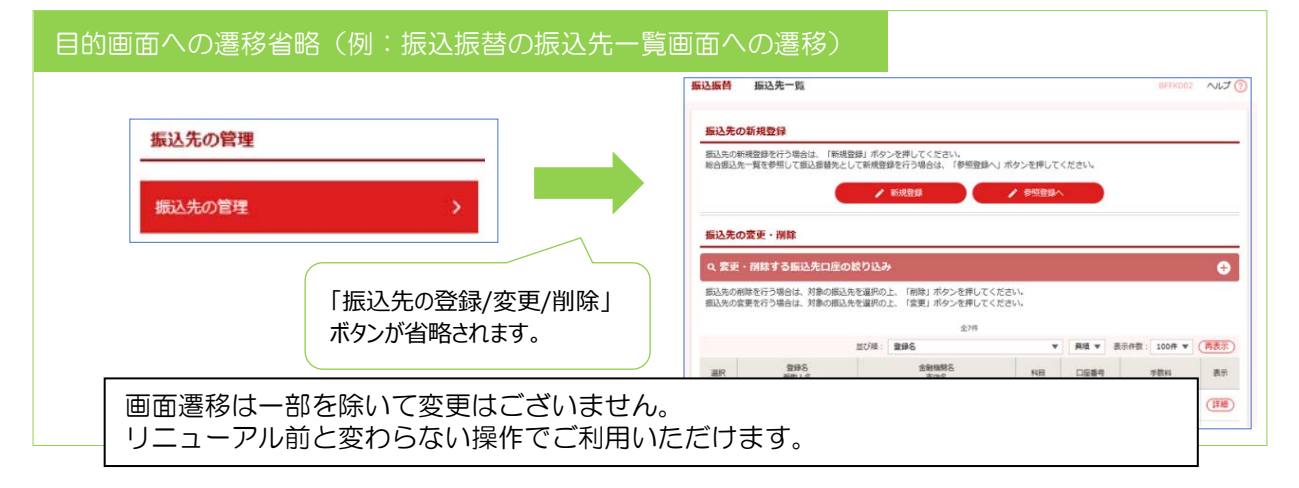

## (2) 伝送サービスの新機能追加

### ▶ 複数口座の一括照会・ファイル取得

入出金明細照会(全銀)で複数口座を一括して照会・ファイル取得ができるようになります。

| 人士?                    | 金可る場合を取得する        | 和照会                  | (主)<br>一一一一一一一一一一一一一一一一一一一一一一一一一一一一一一一一一一一一 | 地民)<br>Rの上、「照<br>を選択の上、 | 点云結果<br>会」ボタンを押してで<br>「ファイル取得へ」 7 | 田」日<br>ください。<br>ボタンを押してください。        |                  |                  | 復数口座選択かできるため<br>「一括照会」「一括ファイル取得ボタン」<br>は表示されません。<br>─括照会 ▶ ─括ファイル取得 ▶ |
|------------------------|-------------------|----------------------|---------------------------------------------|-------------------------|-----------------------------------|-------------------------------------|------------------|------------------|-----------------------------------------------------------------------|
| 照会結5                   | 果一覧               |                      |                                             |                         |                                   |                                     |                  |                  |                                                                       |
| ✓ 全て                   | 取得状況              | 支店名                  | 科目                                          | 口座番号                    | 勘定日(自)<br>勘定日(至)                  | 照会ID<br>編集日時                        | 入金合計件数<br>入金合計金額 | 出金合計件数<br>出金合計金額 |                                                                       |
|                        | 照会済               | 私行〉(110)             | 普通                                          | A                       | 2020年09月15日<br>2020年09月15日        | S012002000001<br>2020年09月15日 15時33分 | 2件<br>70,000円    | 1件<br>6,000円     |                                                                       |
|                        | 照会済               | ホンテン (110)           | 普通                                          | в                       | 2020年09月15日<br>2020年09月15日        | S012001000001<br>2020年09月15日 13時34分 | 6件<br>110,000円   | 5件<br>15,000円    | 口座切萃のため                                                               |
|                        | 照会済               | あンテン (110)           | 普通                                          | с                       | 2020年09月15日<br>2020年09月15日        | S012001000002<br>2020年09月15日 13時34分 | 1件<br>10,000円    | 1件<br>1,000円     | <照会の場合> のためである                                                        |
| 夏数口<br>軽択が             | 座の<br>できる         | ちよう                  | 用細照会結                                       | 果ファイル取                  | 得画面の「ファイル                         | 奴得」 ボタンを押した時点で、対象                   | 口座の入出金明細情        | 報の照会状況は          | 6,000     その他                                                         |
| こりりま                   | ਰ<br>ਹੋ           | 56.7                 |                                             |                         |                                   | 照会 >                                |                  |                  |                                                                       |
|                        |                   |                      | ) [ <                                       | 条件指定                    |                                   | ファイル取得へ 👌                           |                  |                  |                                                                       |
| <フ:<br>マル <del>:</del> | <b>ァイ</b> .<br>チサ | <b>ル取得</b> (<br>ブファ・ | の場間                                         | 合><br>形式で               | ジァイル                              | 取得ができるよ                             | うになり             | )ます。             |                                                                       |

エンド<u>レコードのレ</u>コードフォーマット

| 項番 | 语日夕     |                              | 設定範囲       |                                |  |
|----|---------|------------------------------|------------|--------------------------------|--|
|    | 項日石     | 7-98                         | 変更前        | 変更後                            |  |
| 1  | データ区分   | N(1)                         |            | 9:エンドレコード                      |  |
| 2  | レコード総件数 | N(10)                        | データレコード数+3 | <u>ヘッダーレコード〜エンドレコードの総レコード数</u> |  |
| 3  | 口座数     | N(5)                         | 「1」固定      | <u>サブファイルの件数</u>               |  |
| 4  | ダミー     | C(0) CSV形式<br>C(184) 全銀協規定形式 |            | 未使用                            |  |

# ▶ 銀行名・支店名相違先の選択

総合振込、給与・賞与振込、口座振替につきまして、店舗統廃合等により<u>銀行名</u>・<u>支店名</u>相違のため 「店舗なし」となっている振込・振替先が選択できるようになります。「店舗なし」の振込・振替先を 選択した場合、データ確定時に銀行コード・支店コードをもとに銀行名・支店名を書き換えいたします。

| 総合振込 振込先口座選択画面                                    |                                                |
|---------------------------------------------------|------------------------------------------------|
| <b>総合振込</b> 登録振込先口座選択                             | BSGF004 ヘルプ ⑦                                  |
| 振込元情報を入力 振込先口座指定方法を選択 振込先口座を選択                    | 文社全額を入力                                        |
| 掘込先を選択の上、「次へ」ボタンを押してください。                         |                                                |
| Q 振込先口座の絞り込み                                      |                                                |
| ● ● ● ● ● ● ● ● ● ● ● ● ● ● ● ● ● ● ●             | 10件を表示中)<br>6 7 8 9 10 <b>&gt; 10ページ次 &gt;</b> |
|                                                   | 登録名 ▼ 異項 ▼ 表示件款: 10件 ▼ 再表示                     |
| 金で 支取人名 支店名                                       | 科目 口座曲号 EDI情報/ 服客 二一 下                         |
| ● ○ ○ 商事<br>マネマネショクリ* 統廃合銀行 (9999)<br>○ × 支店(555) | 普通 2100006 EDI:<br>B123456785012345 当方負担 (詳細)  |
|                                                   | 振込先は十分ご確認のうえ、承認操作をお願いいたします。                    |